Wi-fi設定方法

## 無線LAN 設定方法(Android)

※設定する機種、Androidバージョンによって設定画面が異なります。

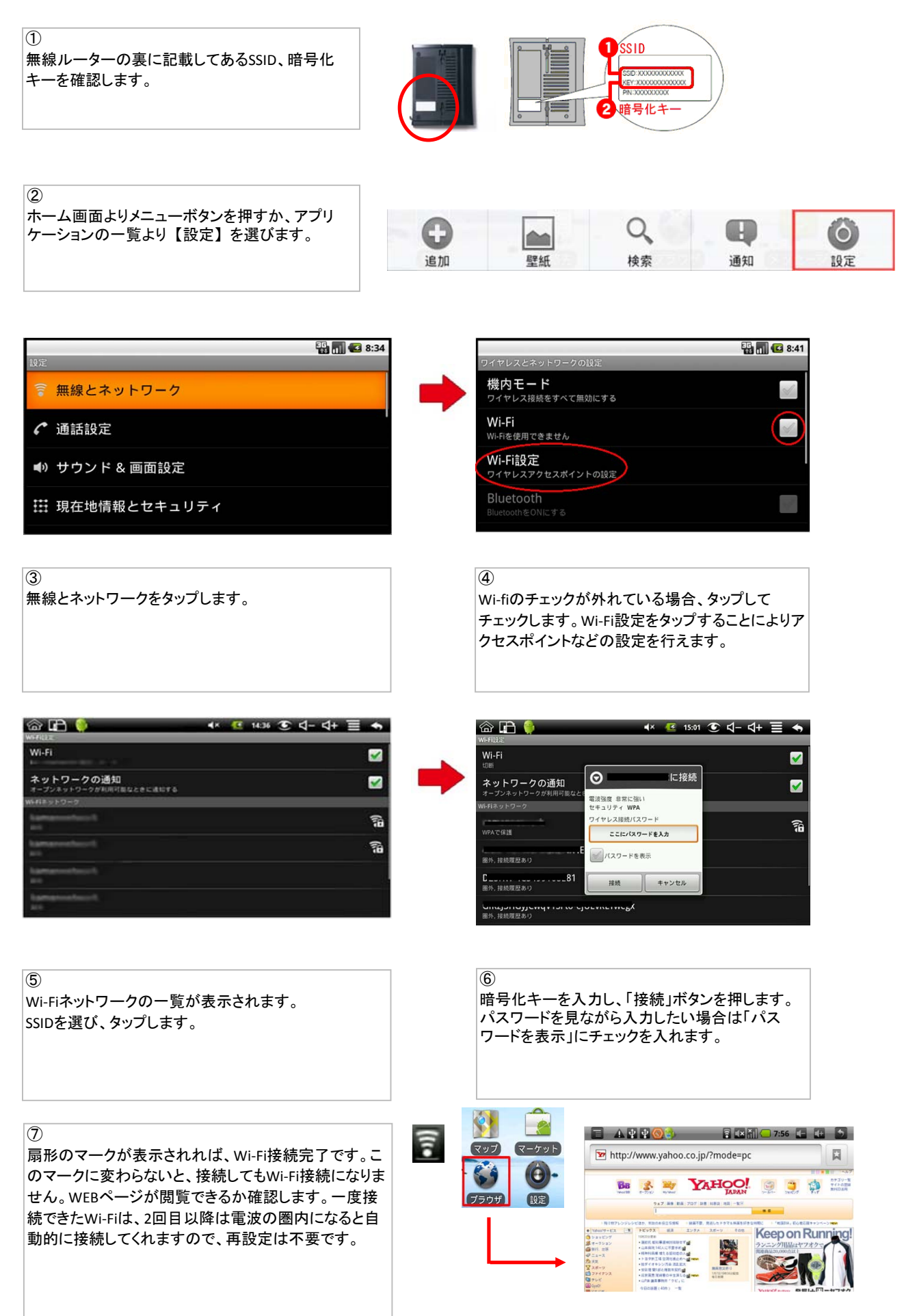